# 会員登録ガイド

## 会員登録の手順

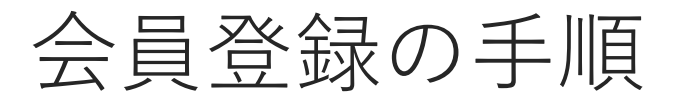

|「ログイン・新規会員登録| をク

団体ページトップ右上にある「ログイン・ 新規会員登録」をクリックします。

リック

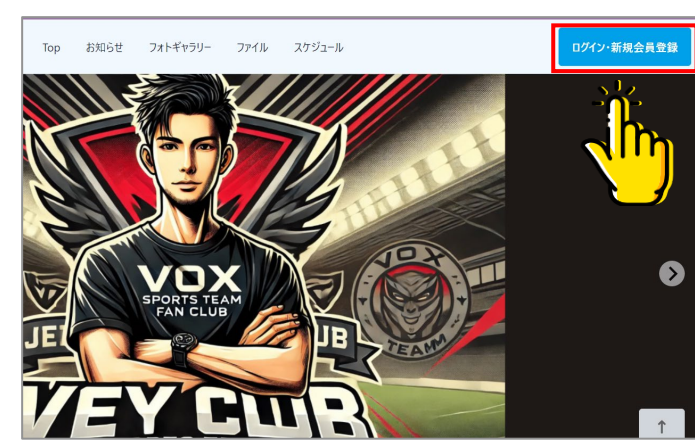

※団体によっては、①のページが表示され ない場合があります。

そのまま②へお進みください。

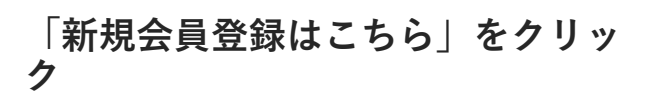

ログイン画面の「新規会員登録はこちら」 をクリックします。

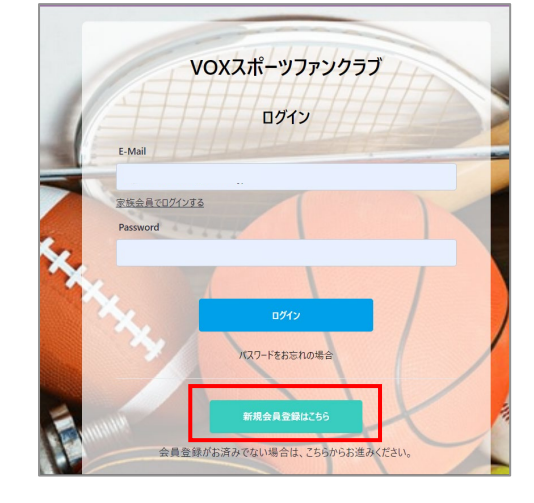

#### メールアドレスを入力し、「メール アドレスの確認に進む」をクリック

メールアドレスがログインIDとなります。

VOXスポーツファンクラブ

『VOXスポーツファンクラブ』新規会員登録申請致します。 下記項目に入力をお願いします。

メールアドレス \*

※ドメイン指定受信を設定されている方は 「noreply@zebral.jp」 からのメールを受信可能に設定してください。

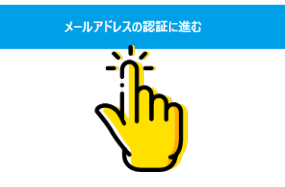

次のページに続きます

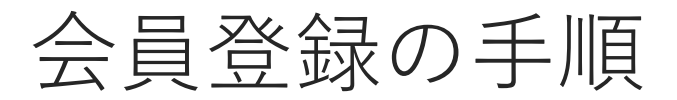

メールに記載の確認コード 6桁を入力

入力したメールアドレスに確認コードが届 きますので、入力してください。

| 確認コードを入力してください |
|----------------|
|                |
| 半角で入力してください。   |
|                |

#### 新規会員登録の申込画面で、必要情 報を入力してください。

お名前、ご住所などの基本項目、団体ごと に設定された項目など、必須項目は全て入 力し、規約に同意するにチェックを入れ、 「確認画面へ進む」をクリックしてくださ い。

※サービスの利用規約と、団体で設定する 会員規約の両方が表示される場合は、両方 にチェックを入れてください。

| - 0 TEL T +                                                                        |                                                                                                    |
|------------------------------------------------------------------------------------|----------------------------------------------------------------------------------------------------|
| X-107 FUX -                                                                        |                                                                                                    |
| パスワード・                                                                             |                                                                                                    |
| ※ 半角素数記号のうち2種類                                                                     | 真以上を会む8 文字以上の文字                                                                                                    |
| 利用できる記号(**\$%&*0**                                                                 |                                                                                                    |
|                                                                                    |                                                                                                    |
| RE -                                                                               | 名 *                                                                                                    |
|                                                                                    |                                                                                                    |
|                                                                                    |                                                                                                    |
|                                                                                    |                                                                                                    |
| 「ぜぶらる」利用規約                                                                         |                                                                                                    |
| 「ぜぶらる」利用規約                                                                         |                                                                                                    |
|                                                                                    |                                                                                                    |
| 「#6767 ス 1401円 担約 / (                                                              | ッモ「ナ垣め」レコンキナ ) け せきんなインターショナリフポ ツフ ケニアパ (リマー)                                                                                                    |
| 「ぜぶらる」利用規約(リ                                                                       | 以下「本規約」といいます。)は、株式会社インターナショナルスポーツマーケティング(以下                                                                                                    |
| 「ぜぶらる」利用規約(1<br>第1条「定義」                                                            | 以下「本規約」といいます。)は、株式会社インタ−ナショナルスポーツマ−ケティング(以下                                                                                                    |
| 「ぜぷらる」利用規約(1<br>第1条「定義」<br>本規約において使用する                                             | 以下「本規約」といいます。)は、株式会社インターナショナルスポーツマーケティング(以下 <br>時間の定義は、以下のとおりとします。                                                                                          |
| 「ぜぶらる」利用規約(1<br>第 <b>1条「定義」</b><br>本規約において使用する<br>(1)、「団体」とは、本サー                   | 以下「本規約」といいます。)は、株式会社インターナショナルスポーツマーケティング(以下 <br>)用語の定義は、以下のとおりとします。<br>どスを利用して作成された人のあつまりをいいます。                                                             |
| 「ぜぷらる」利用規約(4<br>第 <b>1条「定義」</b><br>本規約において使用する<br>(1)、「団体」とは、本サー                   | 以下「本規約」といいます。)は、株式会社インターナショナルスポーツマーケティング(以下 <br>3用語の定義は、以下のとおりとします。<br>どズを利用して作成された人のあつまりをいいます。                                                             |
| 「ゼぶらる」利用規約(1<br>第1条「定義」<br>本規約において使用する<br>(1)、「団体」とは、本サー<br>(2)、「団体作成者」とは、         | 以下「本規約」といいます。)は、株式会社インターナショナルスポーツマーケティング(以下)<br>5月語の定義は、以下のとおりとします。<br>ビスを利用して作成された人のあつまりをいいます。<br>、本サービスを利用して新規に団体を作成しようとする個人をいいます。                        |
| 「ゼぶらる」利用規約(1<br>第 <b>1条「定義」</b><br>本規約において使用する<br>(1).「団体」とは、本サー<br>(2).「団体作成者」とは、 | 以下「本規約」といいます。)は、株式会社インターナショナルスポーツマーケティング(以下 <br>5用語の定義は、以下のとおりとします。<br>ビズを利用して作成された人のあつまりをいいます。<br>、本サービスを利用して新規に団体を作成しようとする個人をいいます。<br>✓ 「ビぶらる」利用規約 に同意します |
| 「ぜぶらる」利用規約(1<br>第 <b>1条「定義」</b><br>本規約において使用する<br>(1).「団体」とは、本サー<br>(2).「団体作成者」とは、 | 以下「本規約」といいます。)は、株式会社インターナショナルスポーツマーケティング(以下 <br>5用語の定義は、以下のとおりとします。<br>ビスを利用して作成された人のあつまりをいいます。<br>.本サービスを利用して新規に団体を作成しようとする個人をいいます。<br>✓ 「ビぶらる」利用規約に同意します  |
| 「ゼぷらる」利用規約(1<br>第1条(定義)<br>本規約において使用する<br>(1)「団体」とは、本サー<br>(2)、「団体作成者」とは、          | 以下「本規約」といいます。)は、株式会社インターナショナルスポーツマーケティング(以下「<br>5用語の定義は、以下のとおりとします。<br>ビスを利用して作成された人のあつまりをいいます。<br>、ホサービスを利用して新規に団体を作成しようとする個人をいいます。                        |

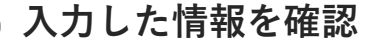

画面に表示された内容にお間違いが無けれ ば、「登録」ボタンをクリックしてくださ い。

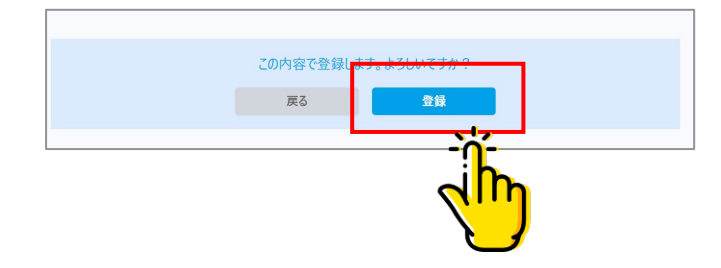

次のページに続きます

### 会員登録の手順

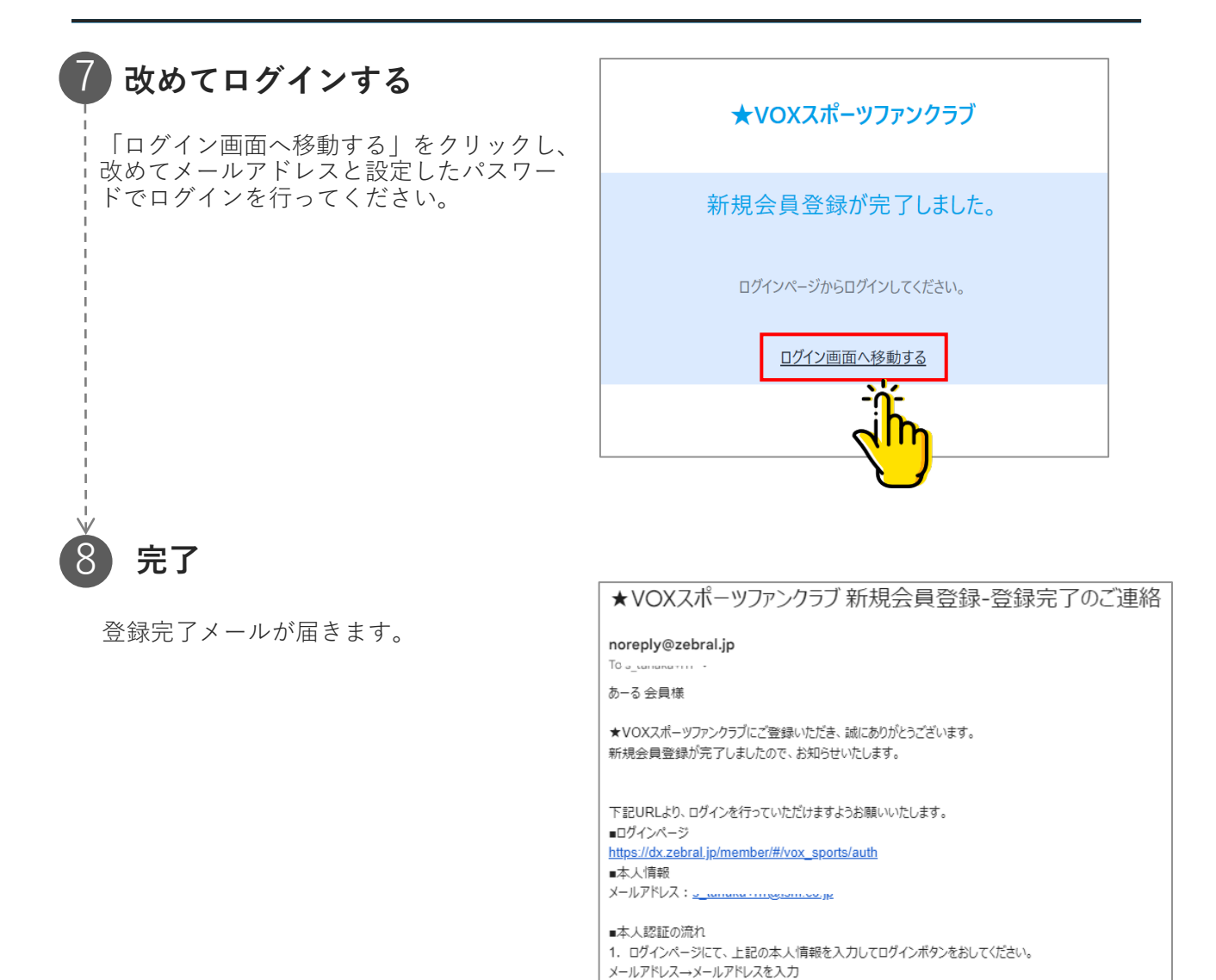

#### ※補足※

ご入会される団体によって、承認が必要な場合がございます。 その際は、団体側での承認が完了するまでログインができませんので ご了承ください。

パスワード→ご登録済のパスワード

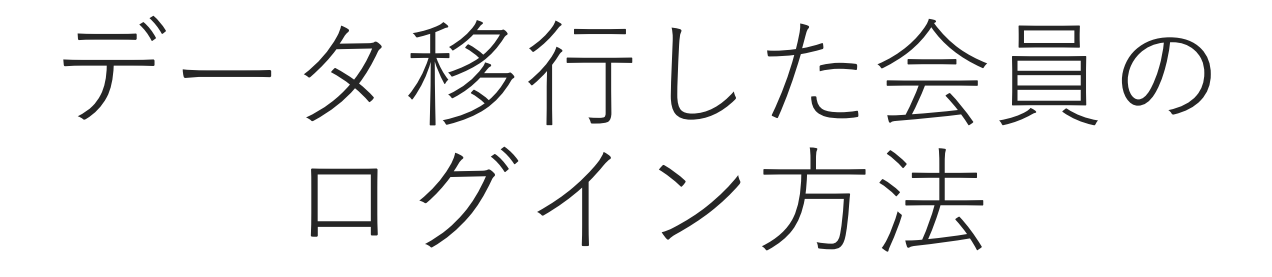

移行した会員のログイン方法

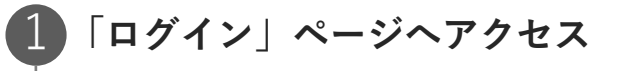

ログイン画面にアクセスしてください。

|             | ISMテスト |  |
|-------------|--------|--|
|             | ログイン   |  |
| E-Mail      |        |  |
| 家族会員でログインする |        |  |
| Password    |        |  |
|             |        |  |
|             | ログイン   |  |

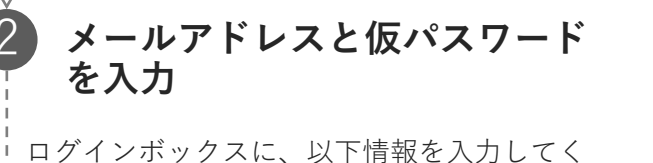

ロッインホックスに、以下情報を八方して、 ださい。 E-Mail:登録済みのメールアドレス Password:仮パスワード

|             | ISMテスト                            |  |
|-------------|-----------------------------------|--|
|             | ログイン                              |  |
| (<br>2<br>( | E-Mail<br>京阪会員でログインする<br>Password |  |
|             | <u>م</u>                          |  |

### **確認コードを入力**

メールで届いた確認コードを入力してくだ さい。

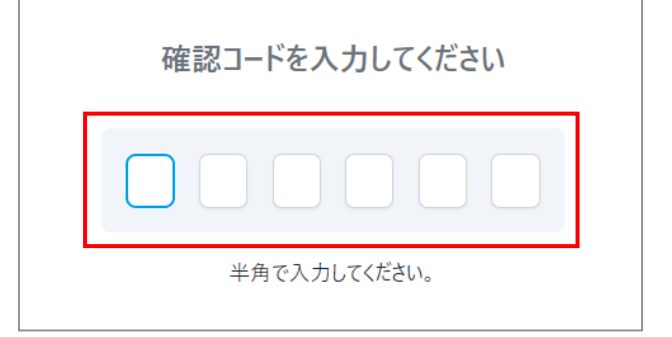

次のページに続きます

17

### 移行した会員のログイン方法

## 登録内容を確認し、新しいパス ワードを設定 表示されている内容に修正がある場合は、この画面で変更ができます。

入力が終わったら、利用規約に同意して確認 画面へ進むをクリックしてください。

| 新規会員登録の申込                                                                 |                                    |
|---------------------------------------------------------------------------|------------------------------------|
| メールアドレス *<br>s_tanaka+1910@ism.co.jp                                      |                                    |
| パスワード *                                                                   |                                    |
| ※半角茎数記号の352種類以上を含むら文字<br>利用できる記号(*#5%&()*+,-/:、<=>?@[4]^_()<br>パスワード(確認)* | 以 Fo文字<br>]]-)                     |
| <b>姓 *</b><br>鈴木                                                          | 名 *<br>花子                          |
| <b>姓(カナ)</b> *<br>スズキ                                                     | <b>名(カナ)*</b><br>ハナコ               |
|                                                                           | ます。)は、株式会社インターナショナルスポーツマーケティング(以下「 |
| 第1条「定義」                                                                   |                                    |
| 本規約において使用する用語の定義は、以<br>(1).「団体」とは、本サービスを利用して作成。                           | トのとおりとします。<br>された人のあつまりをいいます。      |
| (2). 「団体作成者」とは、本サービスを利用し                                                  | て新規に団体を作成しようとする個人をいいます。            |
|                                                                           | 1ゼ25631利用規約に同意します                  |

#### 内容を確認し、登録ボタンをク リック

入力内容の確認が終わったら、登録ボタンを クリックしてください。

| 新規会員登録 確認            |                     |  |
|----------------------|---------------------|--|
|                      | 登録内容を確認してください       |  |
|                      |                     |  |
| メールアドレス *            |                     |  |
| s_tanaka+1910@ism.co | >                   |  |
| 姓*                   | 名 *                 |  |
| 鈴木                   | 花子                  |  |
| 姓(カナ) *              | 名(力ナ) *             |  |
| スズキ                  | ハナコ                 |  |
| ニックネーム               |                     |  |
|                      |                     |  |
| ニックネームを登録してください 面前   | 上に表示されます            |  |
| 性別                   |                     |  |
| 自己申告で性別を入力してくださ      |                     |  |
| 生年月日                 |                     |  |
| 1955-02-01           |                     |  |
| 郵便番号                 |                     |  |
|                      | 住所検索                |  |
|                      |                     |  |
|                      | この内容で登録します。よるしいですか? |  |
|                      | 戻る 登録 头之            |  |
|                      |                     |  |
|                      |                     |  |
|                      |                     |  |

## 移行した会員のログイン方法

### 6 パスワード設定完了 右図の画面が表示されますと、新規会員登録 が完了となります。

ログインページへ移動するをクリックしてく ださい。

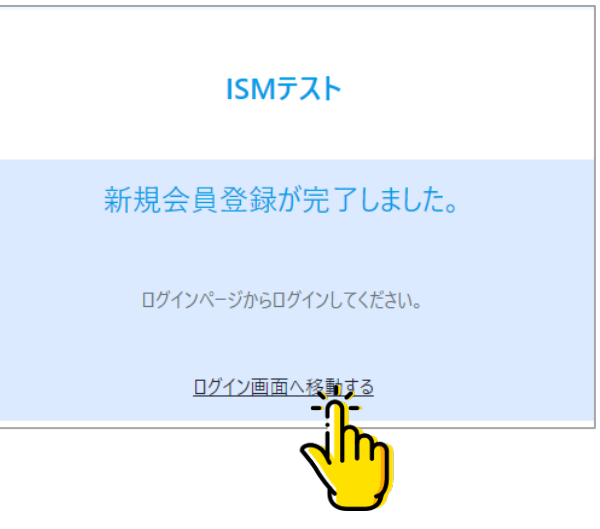

### ログイン情報を入力

設定したログイン情報を入力し、ログイン を行ってください。

E-Mail:登録済みのメールアドレス

Password:④で設定したパスワード

「ログイン」ボタンをクリックし、会員サ イトTOPページが表示されますとログイン 完了になります。

|                                   | ISMテスト |  |
|-----------------------------------|--------|--|
|                                   | ログイン   |  |
| E-Mail<br>家族会員でログインする<br>Password |        |  |
|                                   |        |  |